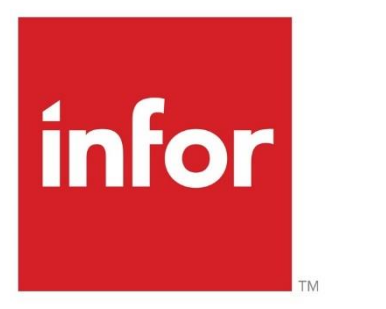

## Infor Concierge Browser References

This document describes the list of supported browsers, browser recommendations and known issues.

January 2022

#### 1. Contents

| 2. | Screen Resolution |                                                    |    |  |  |  |  |  |  |
|----|-------------------|----------------------------------------------------|----|--|--|--|--|--|--|
| 3. | Brow              | Browsers Supported4                                |    |  |  |  |  |  |  |
| 4. | Google Chrome     |                                                    |    |  |  |  |  |  |  |
|    | 4.1               | Enable use for TLS (Transport Layer Security) 1.2  | .5 |  |  |  |  |  |  |
|    | 4.2               | Temporary Internet Files                           | .6 |  |  |  |  |  |  |
|    | 4.3               | Trusted Sites                                      | .8 |  |  |  |  |  |  |
| 5. | Safa              | ıri1                                               | 13 |  |  |  |  |  |  |
|    | 5.1               | Enable use for TLS (Transport Layer Security) 1.21 | 13 |  |  |  |  |  |  |
|    | 5.2               | Temporary Internet Files1                          | 13 |  |  |  |  |  |  |
| 6. | Micı              | osoft Edge / Chromium1                             | 6  |  |  |  |  |  |  |
|    | 6.1               | Enable use for TLS (Transport Layer Security) 1.21 | 16 |  |  |  |  |  |  |
|    | 6.2               | Temporary Internet Files1                          | 17 |  |  |  |  |  |  |
|    | 6.3               | Trusted Sites1                                     | 19 |  |  |  |  |  |  |
| 7. | Othe              | er Recommendations                                 | 20 |  |  |  |  |  |  |
|    | 7.1               | Logging into Infor Concierge                       | 20 |  |  |  |  |  |  |
|    | 7.2               | Logging off Infor Concierge2                       | 21 |  |  |  |  |  |  |
|    | 7.3               | Verify HTTPS transactions are open for ports 4432  | 21 |  |  |  |  |  |  |
|    |                   |                                                    |    |  |  |  |  |  |  |

## 2. Screen Resolution

Infor Concierge® recommends the following screen resolutions:

- Desktop 1280px and up Recommended desktop resolution: 1280 x 1024
- Tablet between 768px and 1279px
- Mobile between 320px and 767px

## 3. Browsers Supported

The following browsers are recommended for the Infor Concierge:

- Google Chrome for Windows and Mac OS versions 94 and up.
- Safari 13.x and 14.x for Mac OS only
- Microsoft Edge/Microsoft Edge Chromium

The above versions are supported along with any changes to the current version and the current -1 version.

## 4. Google Chrome

Google Chrome is the preferred browser for Infor Concierge®

4.1 Enable use for TLS (Transport Layer Security) 1.2.

To enable TLS 1.2 for Google Chrome:

- 1. Open the Control Panel.
- 2. Select Internet options.
- 3. Go to the **Advanced** tab.
- 4. In the list, scroll down to security and select Use TLS 1.2.
- 5. Click OK.
- 6. Restart Google Chrome.

#### 4.2 Temporary Internet Files

The Infor Concierge® team periodically deploys new updates and features. To ensure the newer code is loaded correctly, you may need to occasionally clear the browser's cache and history.

To clear the browser cache using Google Chrome, click the Chrome menu and select Settings.

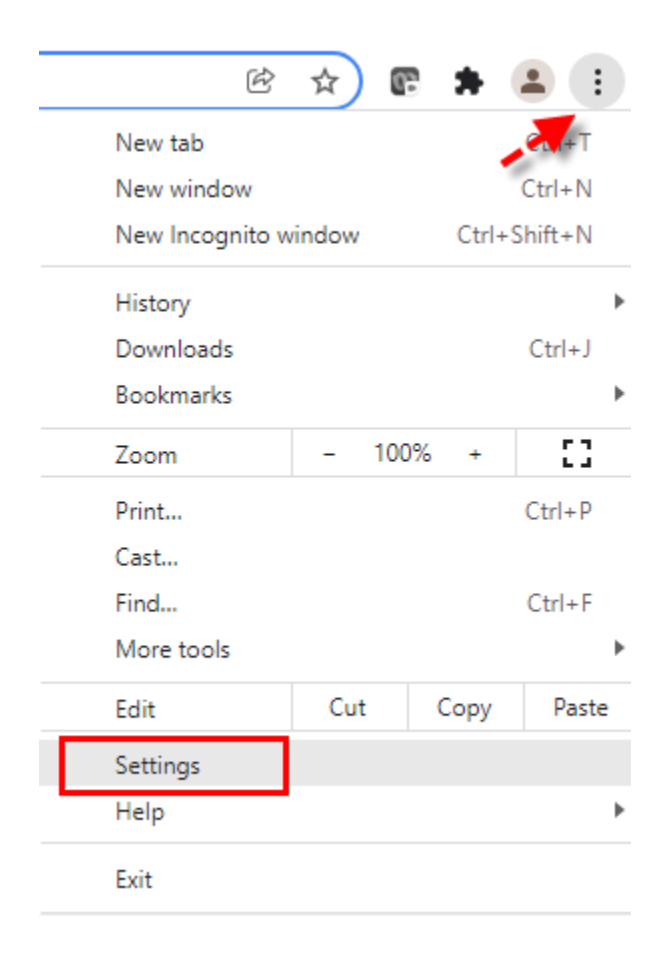

On the Settings Page, select **Privacy & Security** from the left-hand tab navigation, and then select **Clear Browsing Data.** 

| Settings             | Q Search settings                                                                       |  |  |  |  |
|----------------------|-----------------------------------------------------------------------------------------|--|--|--|--|
| L You and Google     | Your browser is managed by your organization                                            |  |  |  |  |
| â Autofill           | Safety check                                                                            |  |  |  |  |
| Privacy and security | Chrome can help keep you safe from data breaches, bad extensions, and more Check now    |  |  |  |  |
| Appearance           |                                                                                         |  |  |  |  |
| Q Search engine      | Privacy and security                                                                    |  |  |  |  |
| Default browser      | Clear browsing data                                                                     |  |  |  |  |
| () On startup        | clear history, cookies, cache, and hore                                                 |  |  |  |  |
| Advanced 👻           | Cookies and other site data<br>Cookies are allowed                                      |  |  |  |  |
| Extensions           | Security<br>Safe Browsing (protection from dangerous sites) and other security settings |  |  |  |  |
| About Chrome         | Site Settings                                                                           |  |  |  |  |

From the Clear browsing data window, you can select either the *Basic* or *Advanced* Tab. On each tab, select the checkboxes for the types of browser data you want to remove.

Use the drop-down menu to select the time range for deletion. To delete everything, select Time range = All time, and then click **Clear data**.

|          |                   | Basic                                |   | Advanced | i          |
|----------|-------------------|--------------------------------------|---|----------|------------|
| Time     | e range           | All time                             | * |          |            |
| <b>~</b> | Browsi<br>753 ite | ng history<br>ms                     |   |          |            |
| <b>~</b> | Downlo<br>18 item | bad history<br>ns                    |   |          |            |
| <b>~</b> | Cookie<br>From 1  | s and other site data<br>80 sites    |   |          |            |
| <b>~</b> | Cacheo<br>319 MB  | d images and files<br>3              |   |          |            |
| <b>~</b> | Passw<br>9 pass   | ords and other sign-in data<br>words |   |          |            |
|          | Autofill          | form data                            |   |          |            |
|          |                   |                                      |   |          |            |
|          |                   |                                      |   | Cancel   | Clear data |

Clear browsing data

#### 4.3 Trusted Sites

It is also recommended but not required that you define Infor Concierge® as a trusted site. If you encounter a problem using Infor Concierge®, you should add it as a trusted site.

To add the Infor Concierge® as a Trusted Site using Google Chrome, click *the Chrome Menu* and select **Settings**.

From the left-hand navigation, select Advanced

Below Advanced, select System

Scroll down to System and select Open your computer's proxy settings

| Settings |                      | Q Search settings                                             |  |  |  |  |
|----------|----------------------|---------------------------------------------------------------|--|--|--|--|
| *        | You and Google       | Your browser is managed by your organization                  |  |  |  |  |
| Ê        | Autofill             | System                                                        |  |  |  |  |
| 0        | Privacy and security | Continue running background apps when Google Chrome is closed |  |  |  |  |
| ۲        | Appearance           | Use hardware acceleration when available                      |  |  |  |  |
| Q        | Search engine        | Open your computer's proxy settings                           |  |  |  |  |
|          | Default browser      |                                                               |  |  |  |  |
| Ċ        | On startup           |                                                               |  |  |  |  |
| Adva     | nced <b>4</b>        |                                                               |  |  |  |  |
| $\oplus$ | Languages            |                                                               |  |  |  |  |
| <u>+</u> | Downloads            |                                                               |  |  |  |  |
| Ť        | Accessibility        |                                                               |  |  |  |  |
| ٩        | System 📥             |                                                               |  |  |  |  |
| Ð        | Reset and clean up   |                                                               |  |  |  |  |
| Exten    | sions                |                                                               |  |  |  |  |
| Abou     | t Chrome             |                                                               |  |  |  |  |

# On the Settings page, select the **Status** tab from the left-hand navigation, and then select **Network and Sharing Center**

| ம் Home                                     | Status                                                                                                    |  |  |  |  |  |
|---------------------------------------------|----------------------------------------------------------------------------------------------------|--|--|--|--|--|
| Find a setting                              | Network status                                                                                                    |  |  |  |  |  |
| Network & Internet                          |                                                                                                    |  |  |  |  |  |
| <i>候</i> Wi-Fi<br>臣 Ethernet                | You're connected to the Internet<br>If you have a limited data plan, you can make this network a<br>metered connection or change other properties. |  |  |  |  |  |
| ଳ Dial-up                                   | From the last 30 days                                                                                                    |  |  |  |  |  |
| % VPN                                       | Properties Data usage                                                                                                    |  |  |  |  |  |
| دیں۔<br>Airplane mode<br>(۱) Mobile hotspot | Show available networks<br>View the connection options around you.                                                                                 |  |  |  |  |  |
| Proxy                                       | Advanced network settings                                                                                                    |  |  |  |  |  |
|                                             | Change adapter options<br>View network adapters and change connection settings.                                                                    |  |  |  |  |  |
|                                             | Network and Sharing Center For the networks you connect to, decide what you want to share.                                                         |  |  |  |  |  |
|                                             | Network troubleshooter<br>Diagnose and fix network problems.<br>View hardware and connection properties                                            |  |  |  |  |  |
|                                             | Windows Firewall                                                                                                    |  |  |  |  |  |
|                                             | Network reset                                                                                                    |  |  |  |  |  |

On the Network and Sharing Center panel, select **Internet Options** from the lower left-hand navigation.

| Network and Sh                                                                                     | aring Center      |         |                                                                                    |                              |                                                                            |  |
|----------------------------------------------------------------------------------------------------|-------------------|---------|------------------------------------------------------------------------------------|------------------------------|----------------------------------------------------------------------------|--|
| $\leftarrow \rightarrow \land \uparrow$                                                            | > Control Panel > | All Co  | ntrol Panel Items > Network and Sharing Cer                                        | nter                         |                                                                            |  |
| Control Panel H                                                                                    | ome               | /iew yo | our basic network information and s                                                | set up connecti              | ons                                                                        |  |
| Change adapter                                                                                     | vi<br>settings    | iew you | r active networks                                                                  |                              |                                                                            |  |
| Change advanced sharing<br>settings Put                                                            |                   | Public  | c network                                                                          | Access type:<br>Connections: | Internet<br>Ethernet                                                       |  |
| Media streamin                                                                                     | g options         |         |                                                                                    |                              |                                                                            |  |
| <b>Uniden</b><br>Private i                                                                         |                   |         | e <b>ntified network</b><br>e network                                              | Access type:<br>Connections: | No network access<br>Cisco AnyConnect Secure<br>Mobility Client Connection |  |
|                                                                                                    | C                 | hange y | our networking settings                                                            |                              |                                                                            |  |
|                                                                                                    |                   | 1       | Set up a new connection or network<br>Set up a broadband, dial-up, or VPN connecti | on; or set up a rout         | er or access point.                                                        |  |
| Troubleshoot problems<br>Diagnose and repair network problems, or get troubleshooting information. |                   |         |                                                                                    |                              | nformation.                                                                |  |
|                                                                                                    |                   |         |                                                                                    | -                            |                                                                            |  |
|                                                                                                    |                   |         |                                                                                    |                              |                                                                            |  |
|                                                                                                    |                   |         |                                                                                    |                              |                                                                            |  |

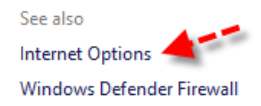

From Internet Options, select the **Security** tab, **Trusted Sites zone**, and then click the **Sites** button.

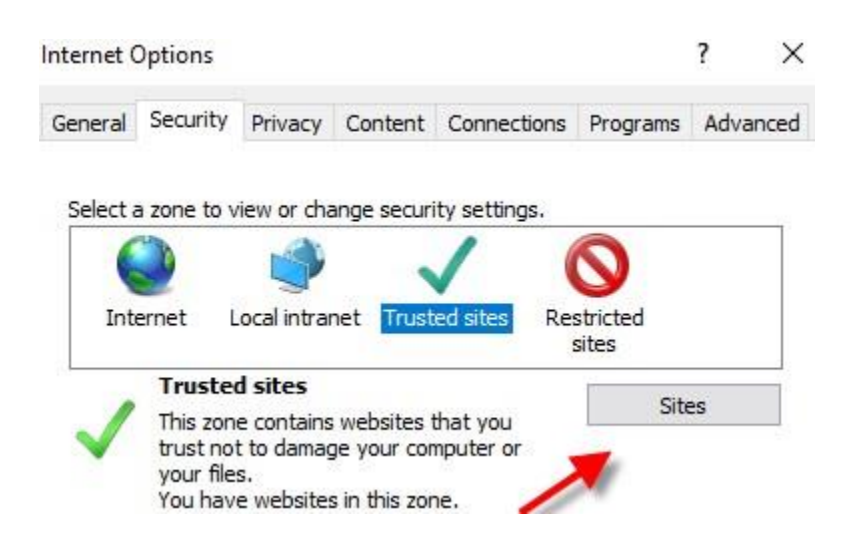

From the Trusted Sites, **enter \*.cloud.infor.com** below Add this website to the zone and then click **Add**.

At the bottom of the Trusted Sites page, **uncheck** the *Require server verification (https)* for all sites in this zone

| 🔁 Trusted sites                                                                                               | ×  |
|----------------------------------------------------------------------------------------------------|----|
| You can add and remove websites from this zone. All websites this zone will use the zone's security settings. | in |
| Add this website to the zone:                                                                                 |    |
| *.cloud.infor.com Add                                                                                         |    |
| Websites:                                                                                                    |    |
| ∧ Remove                                                                                                    |    |
|                                                                                                    |    |
| · · ·                                                                                                    |    |
| Require server verification (https:) for all sites in this zone                                               |    |
| Close                                                                                                    |    |

The trusted sites are displayed. Click the **Close** button.

| Trusted sites                                                                                  | ×                    |
|------------------------------------------------------------------------------------------------|----------------------|
| You can add and remove websites from this z<br>this zone will use the zone's security settings | one. All websites in |
| Add this website to the zone:                                                                  |                      |
| 1                                                                                              | Add                  |
| Websites:                                                                                      |                      |
| *.cloud.infor.com                                                                              | Remove               |
| *.infor.com                                                                                    |                      |
|                                                                                                |                      |
| · · · · · · · · · · · · · · · · · · ·                                                          | *                    |
| Require server verification (https:) for all sites in t                                        | his zone             |
|                                                                                                |                      |
|                                                                                                | Close                |
|                                                                                                |                      |

### 5. Safari

#### 5.1 Enable use for TLS (Transport Layer Security) 1.2

No additional configurations are required for Safari. TLS 1.2 is automatically enabled for Safari.

#### 5.2 Temporary Internet Files

The Infor Concierge® team periodically deploys new updates and features. To ensure the newer code is loaded correctly, you may need to occasionally clear the browser's cache and history.

To clear your Safari website history, open Safari and then select Safari > Clear History

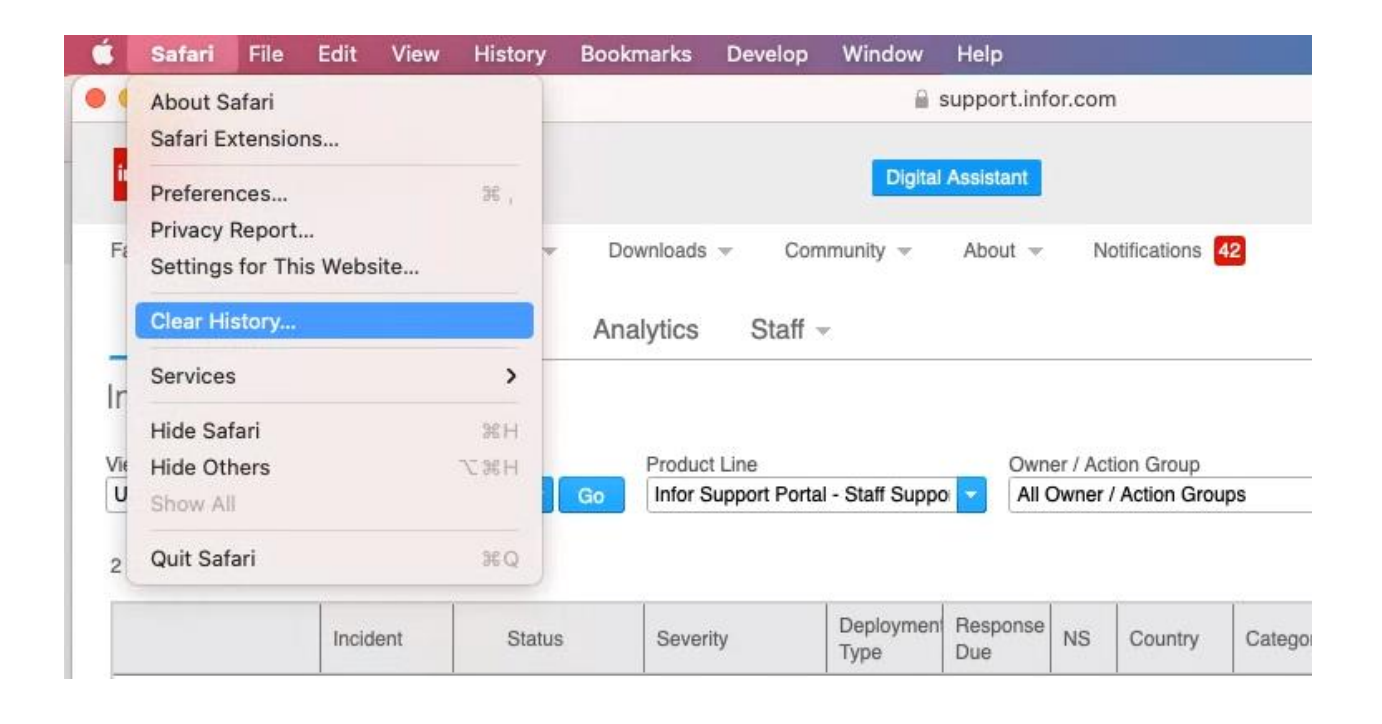

Select the *history to clear* and then click Clear History

| Cle<br>and | aring history will remove re<br>d other website data. | elated cookies   |
|------------|-------------------------------------------------------|------------------|
| Cle        | al 🗸 the last hour                                    |                  |
| )          | today<br>today and yesterday                          | Clear History    |
|            | all history                                           | manning defects/ |

To clear the Website Cache, open Safari and then select **Develop > Empty Caches**.

| Safari File Edit View History Bookmarks     | Develop Window Help                               |             |                   |
|---------------------------------------------|---------------------------------------------------|-------------|-------------------|
| •••                                         | Open Page With<br>User Agent                      | ><br>>      |                   |
| Infor Support Portal                        | A1014-008                                         | >           |                   |
| Favorites Environment - Resources - Downloa | Service Workers                                   | >           |                   |
| Hame Coareb - Incidente - Anolutio          | Web Extension Background Pages                    | >           |                   |
| Home Search + Incidents + Analytic          | Experimental Features                             | >           |                   |
| Incident Views                              | Enter Responsive Design Mode                      | ^%R         |                   |
| View - Edit Proc                            | Show Snippet Editor                               |             | Deployment Type   |
|                                             | Show Web Inspector                                | √ 96 1      | All items checked |
| 2 Incidents found.                          | Show JavaScript Console                           | √ 3€ C      |                   |
| r r r                                       | Show Page Source                                  | \7.9€ U     |                   |
| Incident Status Ser                         | Show Page Resources                               | ∧ 3€ X      | pute Product      |
|                                             | Start Timeline Recording                          | て合設す        |                   |
|                                             | Start Element Selection                           | ☆ % C       |                   |
| 16011498 New Sta                            | Empty Caches                                      | <b>℃</b> ₩E | Incidents         |
| 16010909 New Mir                            | Enable Intelligent Tracking Prevention Debug Mode |             | Downloads         |

This option is available when the Develop menu option has been enabled.

To enable the Develop menu, open Safari, and select **Safari** > **Preferences** > **Advanced** tab. Select **Show Develop menu in menu bar**.

| 00 | Advanced                                                        |                 |             |             |               |              |               |                    |                               |
|----|-----------------------------------------------------------------|-----------------|-------------|-------------|---------------|--------------|---------------|--------------------|-------------------------------|
|    | <del>දිටුදි</del><br>General                                    | Tabs AutoFill   | Passwords   | Q<br>Search | A<br>Security | D<br>Privacy | )<br>Websites | ද්ධි<br>Extensions | <mark>මා</mark> ල<br>Advanced |
|    |                                                                 | Smart Search Fi | ield: 🗌 Sh  | now full w  | vebsite ad    | dress        |               |                    |                               |
|    |                                                                 | Accessib        | ility: 🗌 Ne | ever use    | font sizes    | smaller t    | han 9         | 2                  |                               |
|    | Press Tab to highlight each item on a webpage                   |                 |             |             |               |              |               |                    |                               |
|    |                                                                 |                 | Op          | tion-Tab h  | ighlights or  | ly text fiel | ds and pop-   | up menus.          |                               |
|    | Reading List: 🗌 Save articles for offline reading automatically |                 |             |             |               |              |               |                    |                               |
|    | Style sheet: None Selected                                      |                 |             |             |               |              |               | 0                  |                               |
|    |                                                                 | Default encod   | ling: Wes   | tern (ISC   | Latin 1)      |              |               | 0                  |                               |
|    |                                                                 | Prov            | cies: Cha   | inge Sett   | ings          |              |               |                    |                               |
|    |                                                                 |                 | Sł          | now Deve    | lop menu      | in menu      | bar           |                    |                               |

## 6. Microsoft Edge / Chromium

6.1 Enable use for TLS (Transport Layer Security) 1.2

To enable TLS 1.2 for Microsoft Edge / Chromium:

- 1. Open the Control Panel.
- 2. Select Internet options.
- 3. Go to the **Advanced** tab.
- 4. In the list, scroll down to security and select Use TLS 1.2.
- 5. Click OK.
- 6. Restart Edge.

#### 6.2 Temporary Internet Files

The Infor Concierge® team periodically deploys new updates and features. To ensure the newer code is loaded correctly, you may need to occasionally clear the browser's cache and history.

To clear your browser history using Microsoft Edge click on the Edge menu and select Settings

On the Settings Page, select Privacy, Search and Services from the left-hand tab navigation

Scroll to the Clear Browsing Data section and select the Choose what to clear button.

| Settings                                          |                                                                                                    | Hi Craig, we value your privacy.<br>We will always protect and respect your privacy, while giving you the transparency |                                                  |                                  |  |  |  |  |  |  |  |
|---------------------------------------------------|----------------------------------------------------------------------------------------------------|----------------------------------------------------------------------------------------------------|--------------------------------------------------|----------------------------------|--|--|--|--|--|--|--|
| <ul> <li>Search sett</li> <li>Profiles</li> </ul> | Search securitys     and control you deserve. Learn about our privacy efforts     and control you deserve. Learn about our privacy efforts  |                                                                                                    |                                                  |                                  |  |  |  |  |  |  |  |
| Privacy, sea                                      | Drivacy, search, and services                                                                                                    |                                                                                                    |                                                  |                                  |  |  |  |  |  |  |  |
| <ul> <li>Appearance</li> </ul>                    | Appearance Websites use trackers to collect info about your browsing. Websites may use this info to improve sites and show you content like |                                                                                                    |                                                  |                                  |  |  |  |  |  |  |  |
| 🗄 Start, home,                                    | personalized ads. Some trackers collect and send your info to sites you haven't visited.     Start, home, and new tabs                      |                                                                                                    |                                                  |                                  |  |  |  |  |  |  |  |
| 🖄 Share, copy                                     | 🖄 Share, copy and paste Tracking prevention                                                                                                 |                                                                                                    |                                                  |                                  |  |  |  |  |  |  |  |
| 🕞 Cookies and                                     | d site permissions                                                                                                    |                                                                                                    |                                                  |                                  |  |  |  |  |  |  |  |
| Default bro                                       | wser                                                                                                    | Basic                                                                                                    | Balanced<br>(Recommended)                        | U Strict                         |  |  |  |  |  |  |  |
| ↓ Downloads                                       |                                                                                                    | Allows most trackers across all sites                                                                                  | Blocks a majority of trackers from all     siter |                                  |  |  |  |  |  |  |  |
| 왕 Family                                          |                                                                                                    | <ul> <li>Content and ads will likely be<br/>personalized</li> </ul>                                                    | Content and ads will likely be less              | Content and ads will likely have |  |  |  |  |  |  |  |
| A <sup>카</sup> Languages                          |                                                                                                    | Sites will work as expected                                                                                            | personalized                                     | minimal personalization          |  |  |  |  |  |  |  |
| Printers                                          |                                                                                                    | Blocks known harmful trackers                                                                                          | Blocks known harmful trackers                    | Blocks known harmful trackers    |  |  |  |  |  |  |  |
| System                                            |                                                                                                    |                                                                                                    |                                                  |                                  |  |  |  |  |  |  |  |
| © Reset settings Blocked trackers                 |                                                                                                    |                                                                                                    |                                                  |                                  |  |  |  |  |  |  |  |
| Phone and                                         | other devices                                                                                                    | View the sites that we've blocked from tracking                                                                        | ) you                                            |                                  |  |  |  |  |  |  |  |
| 🕱 Accessibility                                   | >                                                                                                    |                                                                                                    |                                                  |                                  |  |  |  |  |  |  |  |
| About Micro                                       | osoft Edge                                                                                                    | Allow all trackers on sites you choose                                                                                 |                                                  |                                  |  |  |  |  |  |  |  |
|                                                   |                                                                                                    | Always use "Strict" tracking prevention                                                                                | when browsing InPrivate                          |                                  |  |  |  |  |  |  |  |
|                                                   | deleted. <u>Manage your data</u><br>Choose what to clear<br>>                                                                               |                                                                                                    |                                                  |                                  |  |  |  |  |  |  |  |

On the Clear browsing data form **select which browsing options to clear**, and then click **Clear Now** 

| Clear browsing data ×                                                                                                    |                                                                                                    |
|----------------------------------------------------------------------------------------------------|----------------------------------------------------------------------------------------------------|
| Time range                                                                                                    |                                                                                                    |
| All time 🗸 🗸                                                                                                    |                                                                                                    |
| <b>~</b>                                                                                                    | Browsing history<br>3 items. Includes autocompletions in the address bar.                           |
| $\checkmark$                                                                                                    | Download history<br>None                                                                            |
| $\checkmark$                                                                                                    | Cookies and other site data<br>From 16 sites. Signs you out of most sites.                          |
| <ul> <li>Image: A start of the start of the start of</li></ul> | Cached images and files<br>Frees up 16.3 MB. Some sites may load more slowly on<br>your next visit. |
| Clear browsing data for Internet Explorer mode                                                                                                    |                                                                                                    |
|                                                                                                    |                                                                                                    |

Clear now

Cancel

#### 6.3 Trusted Sites

It is also recommended but not required that you define Infor Concierge® as a trusted site. If you encounter a problem using Infor Concierge®, you should add it as a trusted site.

To add the Infor Concierge® as a Trusted Site using for Microsoft Edge:

- 1. Open the Control Panel.
- 2. Select Internet options.
- 3. Go to the **Security** tab.
- 4. Select the Trusted Sites Zone and then click the **Sites** button
- 5. Below Add this website to the zone, enter \*.cloud.infor.com and click the Add button.
- 6. Below Add this website to the zone, enter \*.infor.com and click the Add button

NOTE: When adding this trusted site *uncheck* the option to require server verification (https:)

7. Click Close.

## 7. Other Recommendations

The following recommendations are provided to ensure your Infor Concierge® browsing experience is optimized.

#### 7.1 Logging into Infor Concierge

To access Infor Concierge®, use the URL <u>https://concierge.infor.com</u> to display the login page, and enter your credentials to complete the login process.

Please do not use a URL to bypass the normal login process by defining it as a browser favorite or a browser home page.

This normal login process ensures:

- Proper session initialization of your account information as relevant to your login credentials.
- The user workflow is designed to originate from the home page.
- Ensures proper routing and account cache refresh after a code deployment / Site maintenance.
- Ensures the tested and validated user flow coming in from the login page works properly.

#### 7.2 Logging off Infor Concierge

When you have finished using Infor Concierge, you should use the **Sign Out** option below the user menu. This will ensure that all residual programs, session history, settings, cookies, cache, etc. is closed correctly.

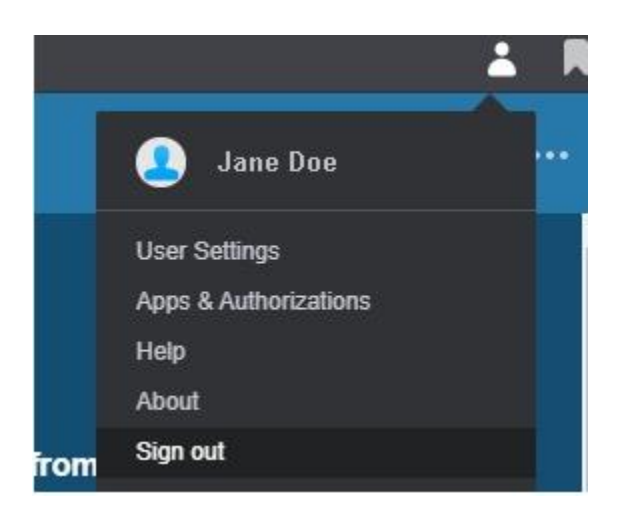

#### 7.3 Verify HTTPS transactions are open for ports 443

Infor Concierge uses HTTPS transmissions using port 443. To ensure proper connectivity, firewalls should be configured to allow traffic to pass over port 443.

To test that connectivity on port 443 exists, open a web browser and type <u>https://concierge.infor.com:443</u> in the address bar, and then press ENTER.

If you can access the Support Portal logon page, then port 443 is accessible.

If your browser displays an error message such as "connection timed out," the corresponding port may be blocked.